# 個人番号カードの申請方法

#### 通知カード

平成 27 年 12 月上旬から平成 28 年 1 月上旬にかけて、住民票の世帯主宛 てに「通知カード」と「個人番号カード交付申請書」が地方公共団体情報シ ステム機構から送られました(下図参照)。

個人番号カード(マイナンバーカード)の交付申請は、**郵送、スマートフォン**、 パソコン、証明写真機のいずれかの方法により行うことができます。

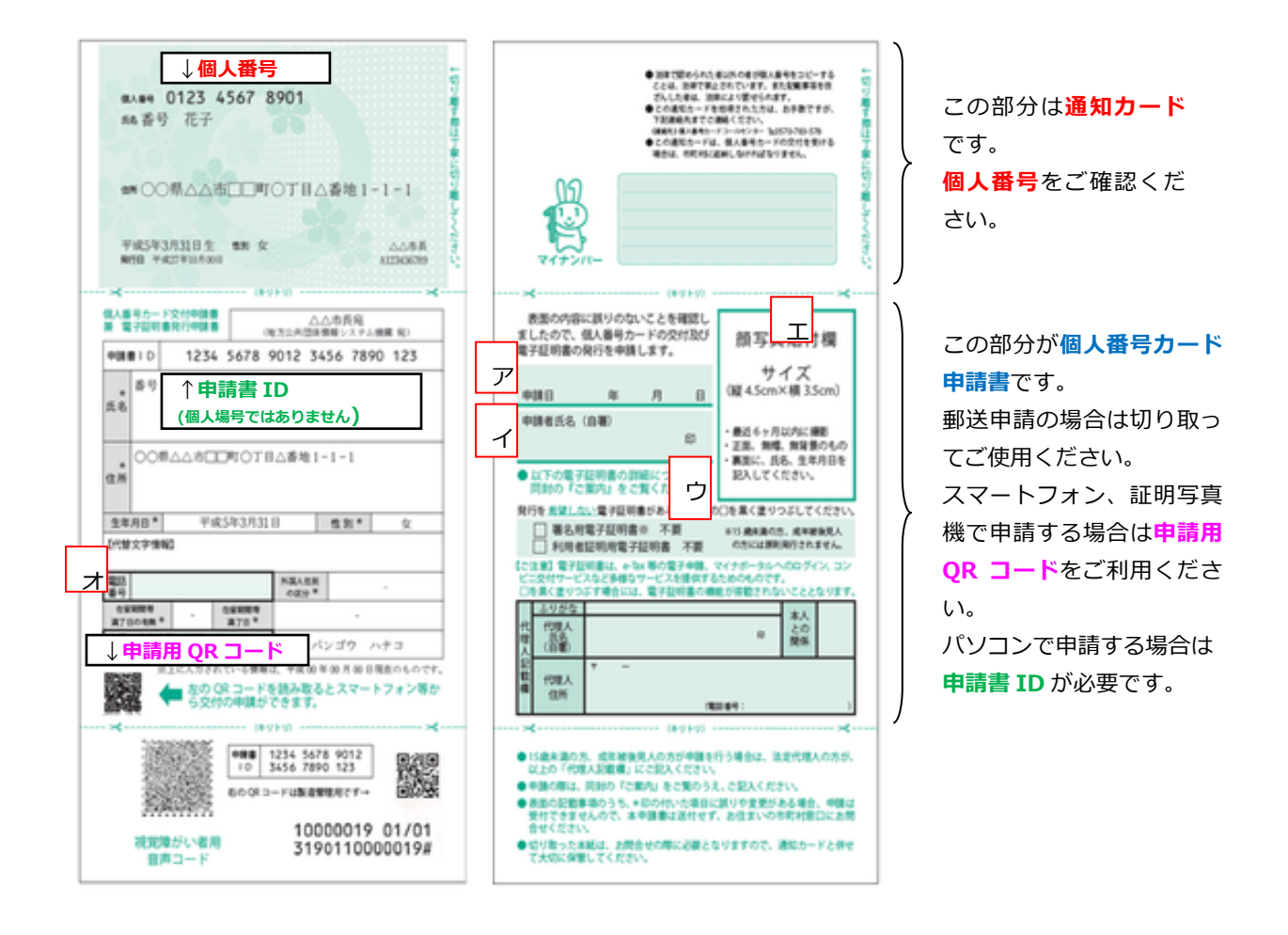

 ☆郵送で申請する場合(上記 ァ ~ オ 参照)
 ① 個人番号カード交付申請書に申請日 ァ ・申請者氏名 ィ を記入し、 押印 ヮ します。顔写真 ェ を貼ります。
 ② 電話番号 オ を記入し、同封されている送付用封筒で郵送します。
 ※通知カードは切り取ってお手元で保管してください。

※顔写真は、最近6カ月以内に撮影、無帽・正面・無背景、 574.5cm×333.5cm

# ☆スマートフォンで申請する場合 (携帯電話では申請できません)

# [準備1]スマートフォンで顔写真を撮影し、保存します。

※ 顔写真について

- 最近6カ月以内に撮影したもの
- 無帽、正面、無背景のもの

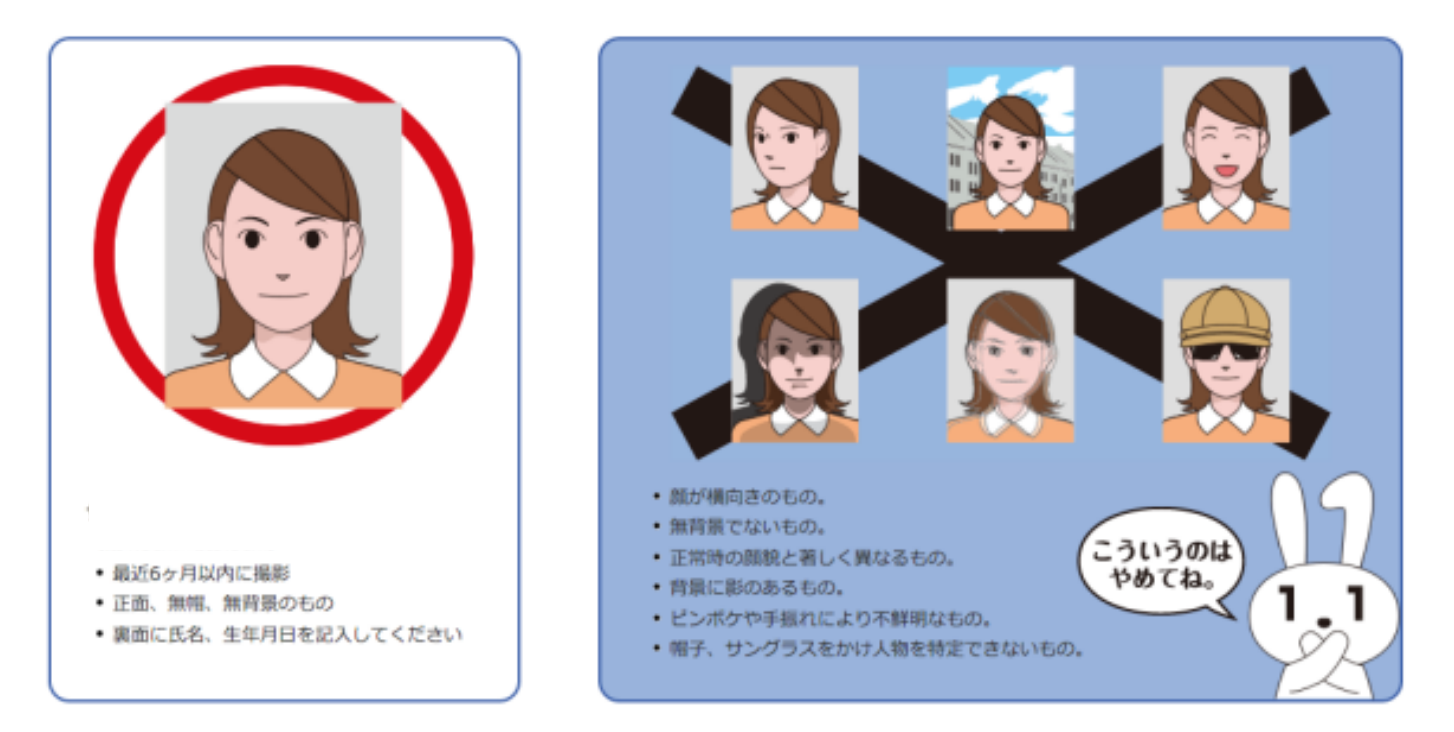

#### [準備 2] QR コードリーダーのアプリをダウンロードします。

スマートフォンで申請する場合は、QR コードを読み取って行うのが簡単に 早くできます。そのため、QR コードを読み取るための QR コードリーダーの アプリケーションが必要です。

国産メーカーのスマートフォンなら QR コードリーダーは最初から搭載されている場合が多いので、アプリケーションをダウンロードする必要はありません。ホーム画面のアプリケーション一覧から選択し起動してください。

QR コードリーダーが搭載されていない場合は、Yahoo!や Google などの 検索サイトで「QR コードリーダー アプリケーション」などのキーワードか ら検索しご自分にあった QR コードリーダーのアプリケーションをダウンロ ードしてください。

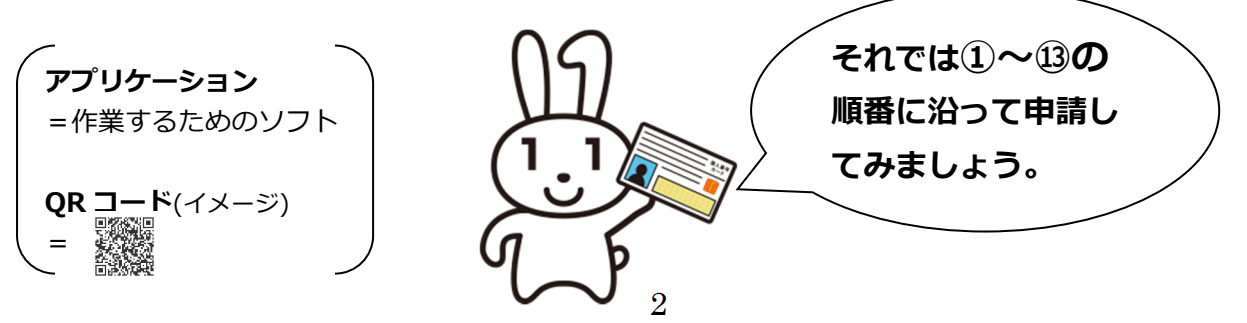

① QR コードリーダーを立ち上げ、申請書の QR コードを読み取ります。

② 利用規約を確認し2カ所にチェックを入れ、確認をタップします。

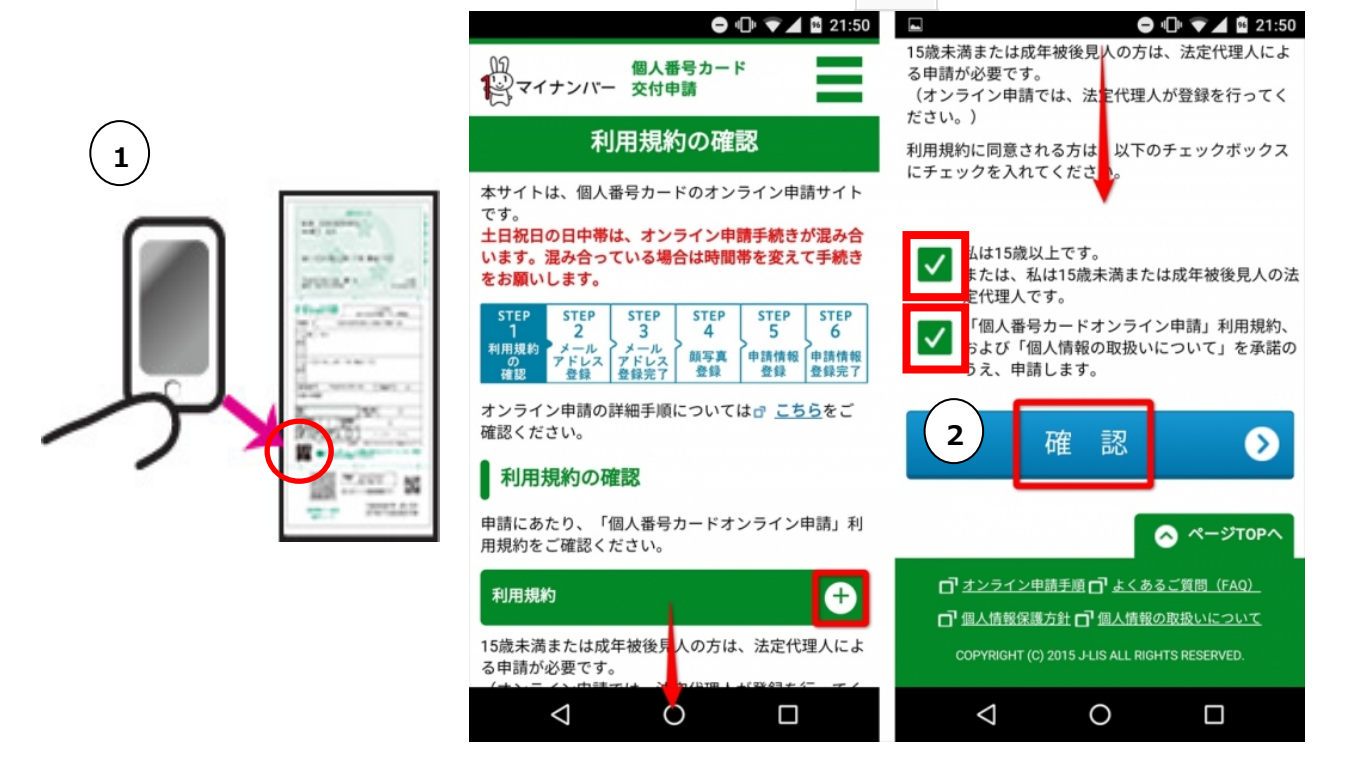

③ 氏名(申請書 ID に対応する氏名)を入力します。
 ※QR コードを読み取った場合は申請書 ID は自動入力されます。

| 交付申請書に記載の申請<br>してください。<br>*交付申請書のQRコードが<br>は入力不要です。<br>例)123456789012345678 | 曽ID(半角数字23桁)を入<br>からアクセスされた場合<br>190123 |
|-----------------------------------------------------------------------------|-----------------------------------------|
| 123456789012                                                                | 34567890                                |
| メール連絡用氏名                                                                    | *必須                                     |
| 交付申請書に記載のお名詞<br>してください。<br>≪上記「申請書ID」に対応<br>ださい。<br>送信するメールの宛名に1            | 前(全角50文字以内)を入<br>するお名前を入力してく<br>使用します。  |
| 例)番号太郎                                                                      |                                         |

- ④ スマートフォンのメールアドレスを入力(2回)します。
- ⑤ 画像認証の表示されている文字を入力し、 確認 をタップします。

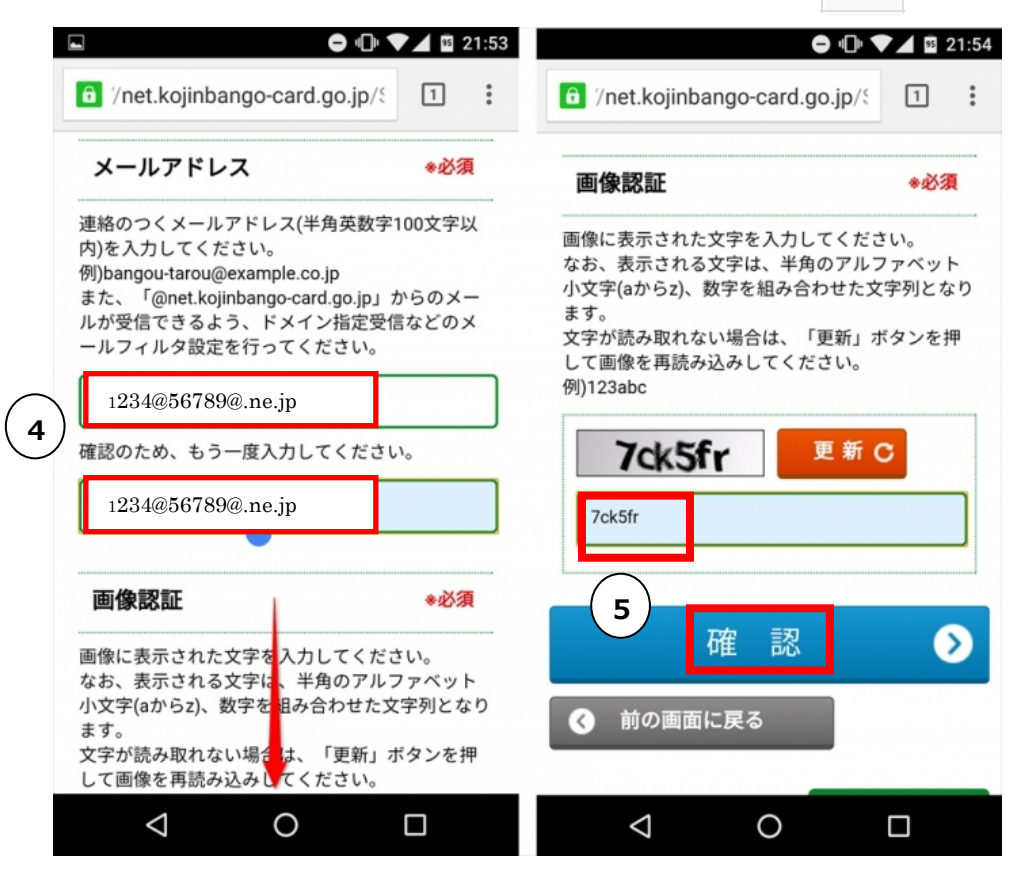

⑥ 申請書 ID、メール連絡用の名前、メールアドレスが正しいか確認し、 間違いがなければ、**登録**をタップします。

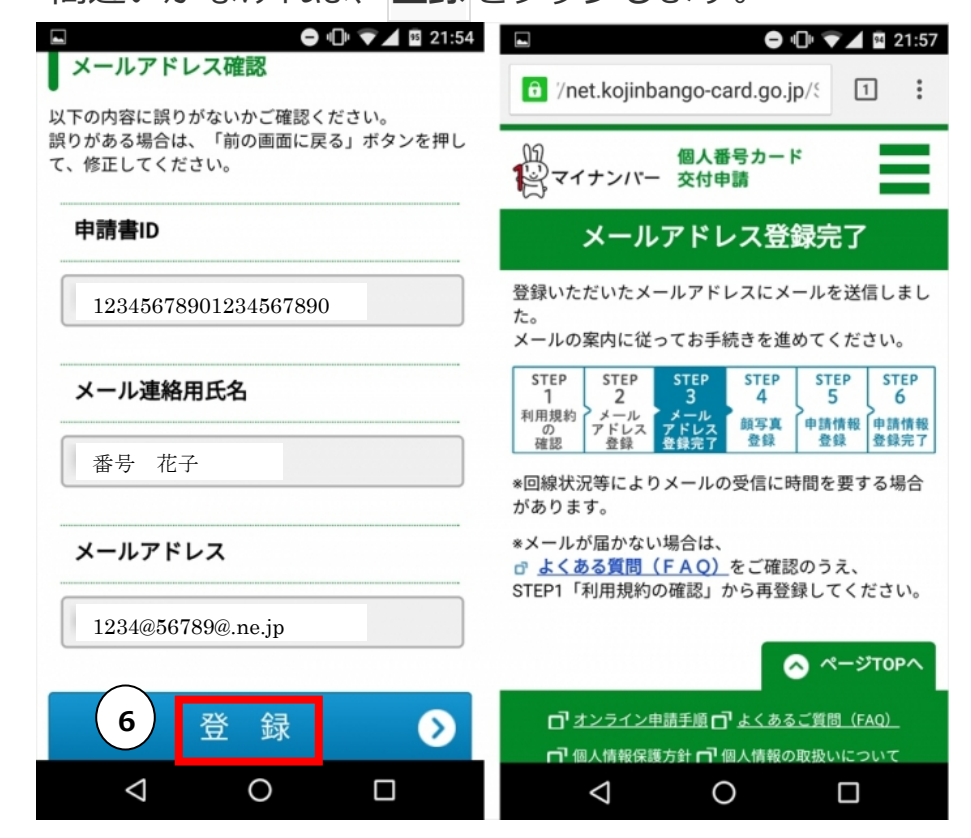

⑦ しばらくすると登録したメールアドレスに「【個人番号カード】申請情報 登録 URL のご案内」と「【個人番号カード】認証番号のお知らせ」という件名のメールが届きます。

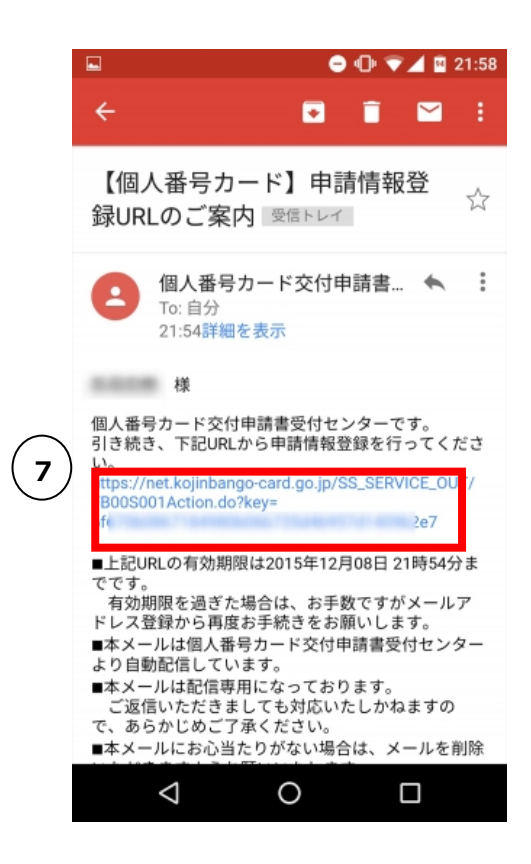

「【個人番号カード】申請情報登録 URL の ご案内」の URL⑦をタップすると認証番 号を入力する画面になりますので、「【個人 番号カード】認証番号のお知らせ」に記載 されている認証番号を入力してください。

- ⑧ 顔写真登録のページに移ります。アップロードをタップし顔写真を選択します。顔が写真の中心にくるよう調整し、確認をタップします。
- ⑨ チェック項目にチェックを入れ、登録をタップします。

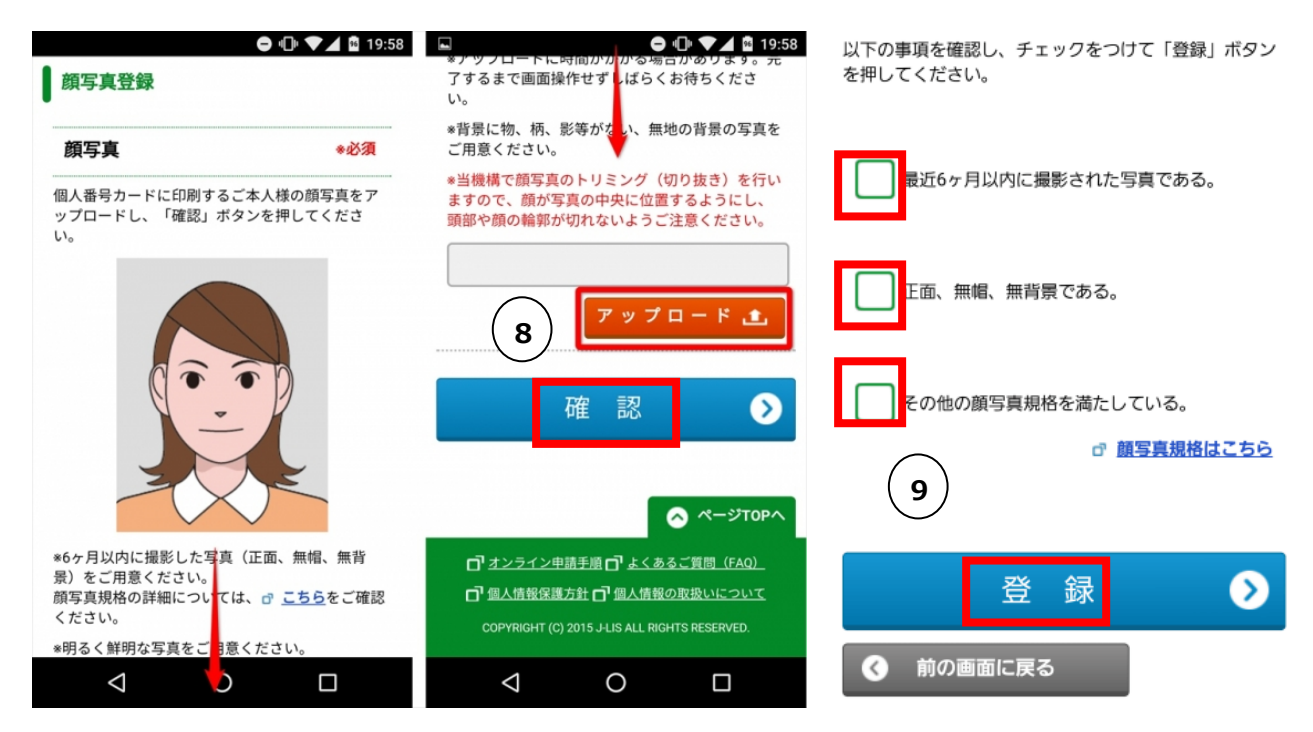

- ⑩ 生年月日(西暦)を入力します。
- (1) 電子証明書を希望しない場合はチェックを入れます。

※チェックを入れると e-Tax やコンビニ交付等が利用できません。

① 「上記の申請内容に、誤りはありません。」という項目にチェックを入れ
 確認をタップします。

|                                          | ▼⊿ 🛙 22:19      |                                                                                                   | 9 |
|------------------------------------------|-----------------|---------------------------------------------------------------------------------------------------|---|
| <b>申請情報入力</b><br>申請情報を入力し、「確認」ボタンを打      | 甲してくださ          | 電子証明書発行希望有無                                                                                       |   |
| い。<br><br>生年月日                           | *必須             | 発行を <mark>希望しない</mark> 電子証明書がある場合、チェッ<br>クボックスにチェックを入れてください。<br>【ご注意】<br>電子証明書は、e-Tax等の電子申請、マイナポー |   |
| 生年月日を西暦(半角数字)で入力しい。<br>申請内容に不備があり、再申請する際 | してくださ<br>祭に必要とな | タルへのログイン、コンビニ交付サービスなど多<br>様なサービスを提供するためのものです。<br>チェックを入れた場合には、電子証明書の機能<br>が搭載されないこととなります。         |   |
| のより。<br>例) 西暦1980年01月01日<br>西暦 1970      | ∉ <b>〔11</b>    | Ⅰ 署名用電子証明書 不要<br>□ 利用者証明用電子証明書 不要                                                                 |   |
| 10 12                                    | 月               | 氏名の点字表記を希望する場合は、こちらか<br>ら選択してください                                                                 |   |
| 31                                       | E               | 上記の申請内容に、誤りはありません。                                                                                | - |
| 電子証明書の発行を希望しない場合に<br>らから選択してください         |                 | 12 確認 📎                                                                                           |   |
| ⊲ 0                                      |                 | < 0 □                                                                                             |   |

13 最後に再確認の画面になります。確認をタップし申請は終了です。

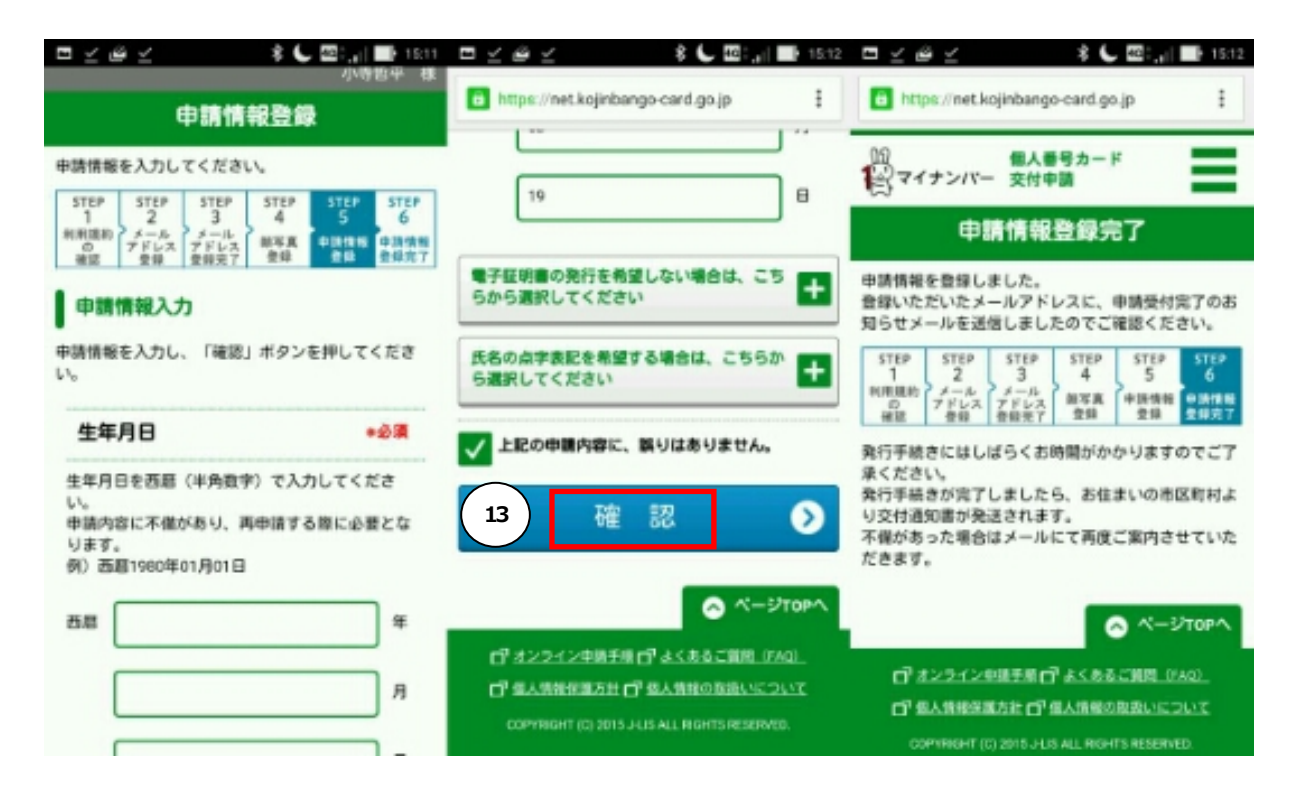

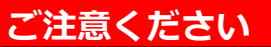

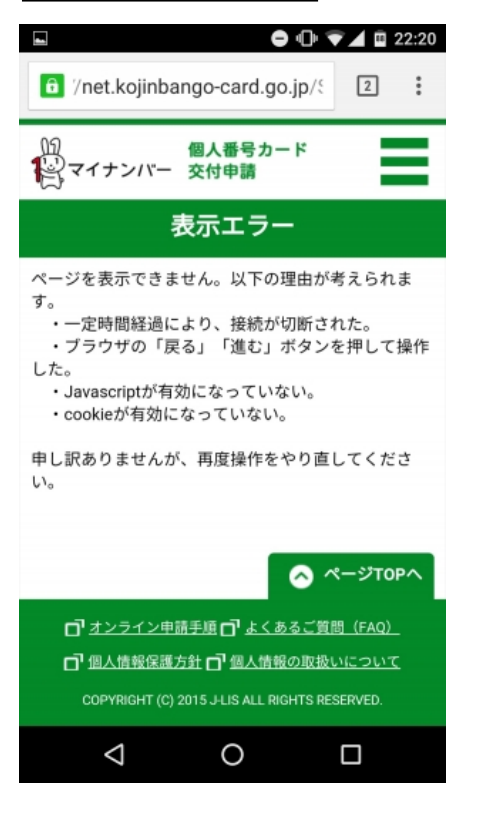

- ・申請作業中に誤って入力したことに気が付き、
  前の画面に戻りたいという場合は、ブラウザの
  戻るボタンは使わないようにしましょう。表示
  エラー(右図参照)となり最初から登録をやり直す
  ことになります。戻るときは「前の画面に戻る」
  を押して戻るようにしてください。
- ・通知カードを受けとった日以降に引っ越し後は、
  QR コードを利用したスマートフォンによる交付
  申請を行うことはできません。郵送により申請してください。

# ☆パソコン(オンライン)で申請する

- ① デジタルカメラ等でご自身の顔写真を撮影し、パソコンに保存します。
- ② 個人番号カードの申請用 WEB サイトにアクセスして申請書 ID・メール アドレスを登録します。

https://net.kojinbango-card.go.jp/SS\_SERVICE\_OUT/FA01S001Action.do

- ③ しばらくすると登録したメールアドレスに「【個人番号カード】申請情 報登録 URL のご案内」という件名のメールが届きます。メールに記載 されている申請者専用 WEB サイトにアクセスします。
- ④ 画面に従って必要事項(生年月日等)を入力し、保存した顔写真のデータ
  を添付して送信します。

### ☆証明写真機から申請する

個人番号カード交付申請書のQRコード を所定のスキャナーにかざしてガイダン スに沿って操作、撮影します。

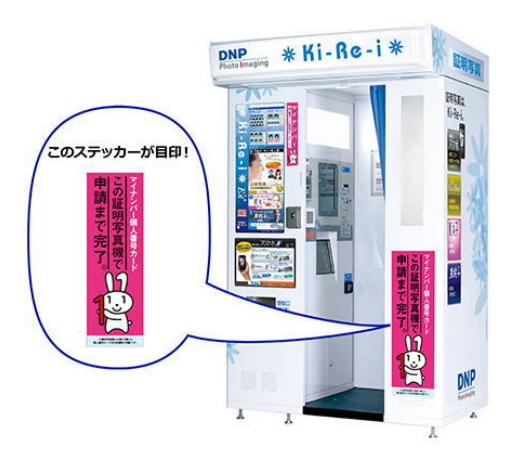

※外観は仕様により異なります。

# 個人番号カードの受取り

個人番号カードができましたら、浅口市から交付通知書をお送りします。 受取場所をご確認の上、次のものを持って窓口までお越しください。

- 交付通知書
- 通知カード
- 本人確認書類(運転免許証等。顔写真がない場合は2点ご用意ください)
- 住民基本台帳カード(お持ちの方のみ)

[個人番号制度に関すること]
 マイナンバー総合フリーダイヤル ☎0120-95-0178
 個人番号カードコールセンター ☎0570-783-578
 [個人番号カードの申請・受取りに関すること]
 浅口市役所 生活環境部 市民課 ☎0865-44-9042
 金光総合支所 市民生活課 ☎0865-42-7300
 寄島総合支所 市民生活課 ☎0865-54-5113

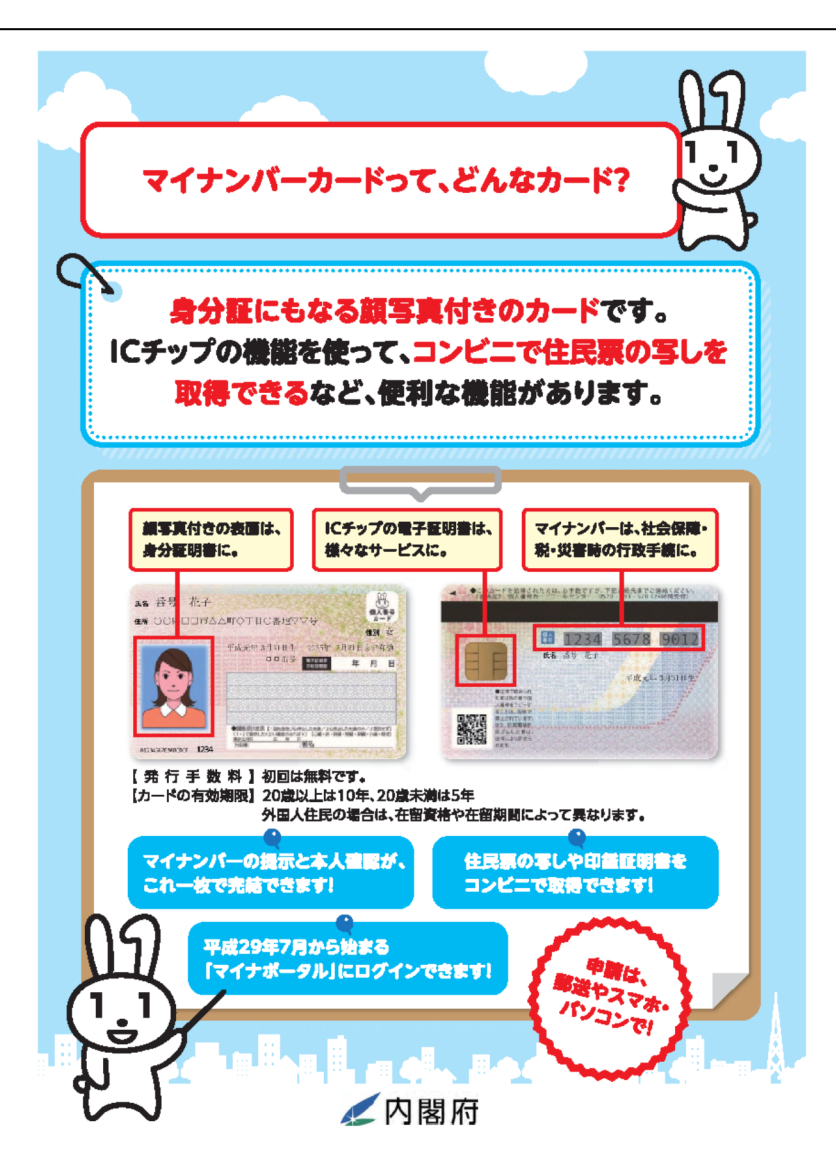